# 第10届"科创江苏"创新创业大赛 项目申报操作指南

申报流程说明:

项目申报者点击首页"我要申报"进行项目申报。

第一步:注册。

第二步:登录。

第三步:填报。

第四步: 等待审核结果。

审核流程说明:

各省级学会、高校科协、设区市科协、联办单位、合作单位 已有账号,不需要注册,点击首页"管理员入口"登录,进行项 目审核。

第一步:登录。

第二步:审核。

技术支持:

孙静: (0510) 85229289

## 申报流程

#### 一、注册

进入注册页面 http://scds.jskx.org.cn/, 点击"我要申报"键。进 入用户注册页面。

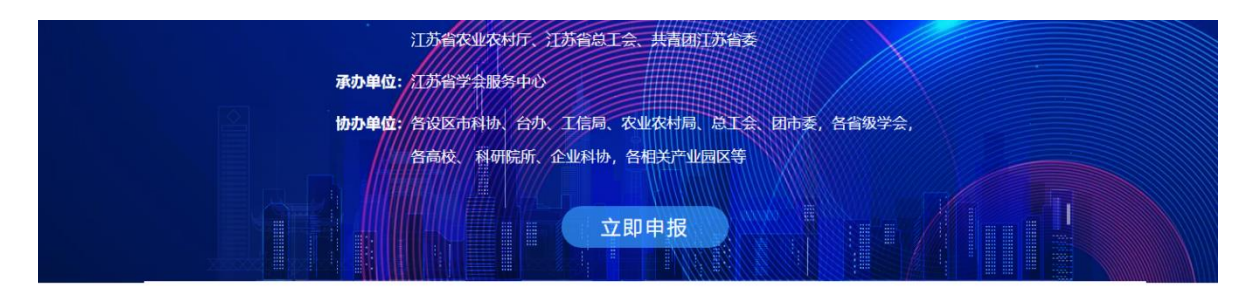

2024-11-28

决赛落幕

2024-11-28

决赛落幕

2024-10-28

2025-06-12

决赛在盱眙举办test

2024年"科创江苏"创新创业大赛生命科学领域

2024年"科创江苏"创新创业大赛信息技术领域

#### 赛事动态

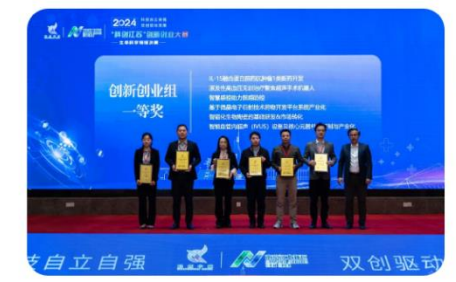

2024-11-28

2024年"科创江苏"创新创业大赛生命科学领域决赛落 幕

#### 大赛公告

关于举办2024年"科创江苏"创新创业大 赛申报培训的通知

关于申报2024年"科创江苏"创新创业大 赛决赛项目的通知

关于申报2024年"科创江苏"创新创业大 赛决赛项目的通知test

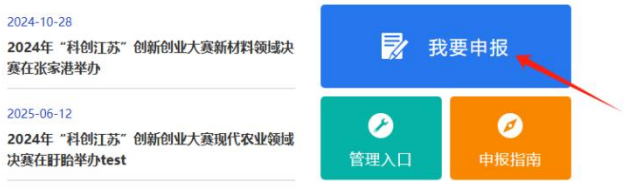

| 江苏公众科技网<br>Angus Antentine for Science and Technology | 密码登录 免密码登录              |
|-------------------------------------------------------|-------------------------|
| 用户登录                                                  | 曹输入账号或手机号               |
|                                                       | 前输入密码 前输入密码 X5P7        |
|                                                       | <b>立即登录</b><br>申报人员注册入口 |

申报人输入手机号,获取验证码;

|           | 项目申报用所                                        | 〕注册   |             |  |
|-----------|-----------------------------------------------|-------|-------------|--|
| ①<br>手机验证 | 2<br>完善账号信息                                   | 1     | 3<br>完善用户信息 |  |
|           | 请输入手机号                                        |       |             |  |
|           | 请输入验证码                                        | F2U6  | l.          |  |
|           | 请输入验证码                                        | 获取验证码 |             |  |
|           | 注册                                            |       |             |  |
|           | 注册即代表同意 <mark>《注册</mark><br>已有账号, <b>立即</b> 图 | 册协议》  |             |  |

#### 设置账号及密码

账号规则:任意数字+任意英文字母组合 密码规则:任意数字+任意英文大小写字母+特殊符号组合

| ①<br>手机验证 | ②<br>完善账号信息                        | 3<br>完善用户信息 |
|-----------|------------------------------------|-------------|
|           | 账号:6-16位数字和字母组合                    | 按要求设置账号     |
|           | 密码:8-16位含大小写字母、数字、特殊符号             | 按要求设置密码     |
|           | 请确认密码                              |             |
|           | 注:密码限制为8-16位包含大小写字母、数字、<br>特殊符号的组合 |             |
|           | 下一步                                |             |

## 填写申报人基本信息

| 1<br>手机验证 | 2 完善账号信息 | 3<br>完善用户信息 |
|-----------|----------|-------------|
| 用户头像:     |          |             |
| *用户姓名:    | 请输入      |             |
| 性别:       | ◎ 男 ○ 女  |             |
| 生日:       | 圖 选择日期   |             |
| *所属地区:    | 清选择      | ~           |
| 详细地址:     | 请输入详细地址  | 0/100       |
|           |          |             |

注册成功页面

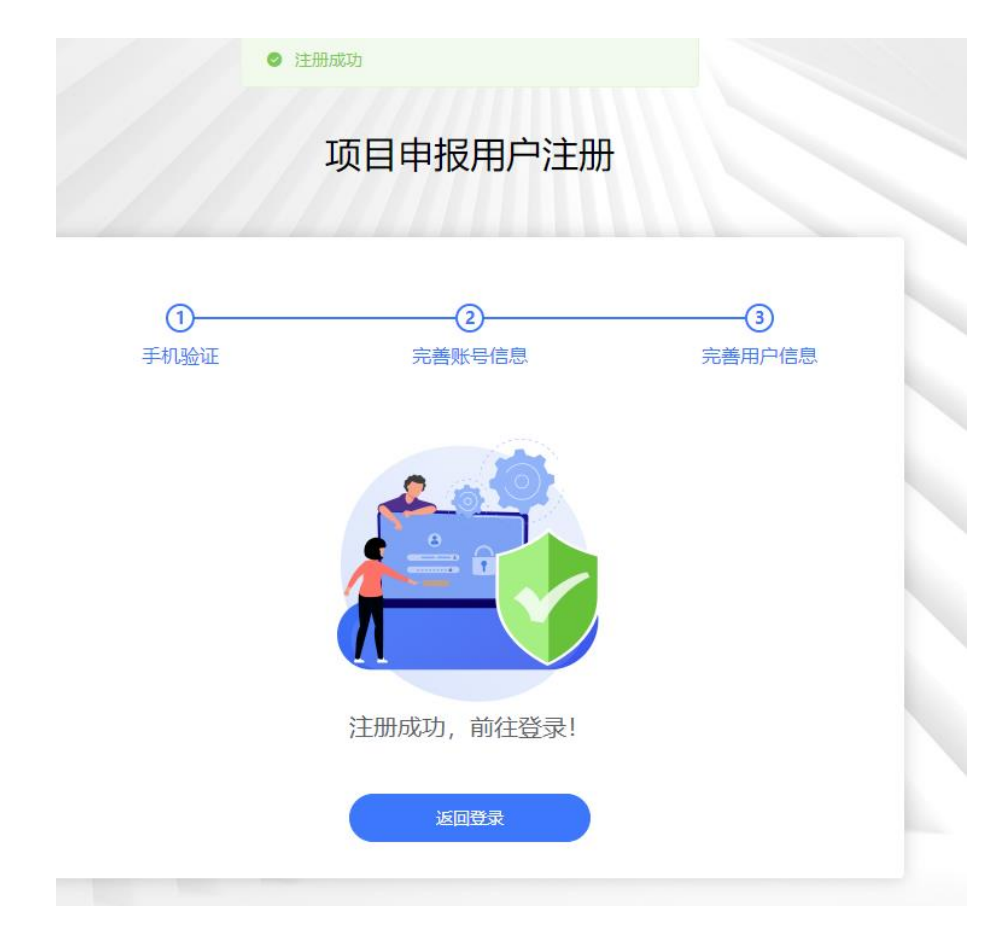

### 二、登录

注册成功后手机号可作为账号。

注册成功,申报人可输入账号和密码进行登录或手机号和验证码登录。

| ()<br>Jiangsu Association for Science and Technology | <b>密码登录</b> 免密码登录 |
|------------------------------------------------------|-------------------|
| 用户登录                                                 | 请输入账号或手机号         |
|                                                      | 请输入密码             |
|                                                      | 请输入验证码 X5         |
|                                                      | 立即登录              |
|                                                      | 申报人员注册入口          |

### 三、申报

申报人进入后台查看当前【可申报项目】,点击右边【申报】键,选 择对应申报渠道、推荐单位,开始填报。

| 申报列表                    |         |                                   |      |      |
|-------------------------|---------|-----------------------------------|------|------|
| 已申报项目                   |         |                                   |      | 历史项目 |
|                         | ·       |                                   |      |      |
|                         |         |                                   |      |      |
|                         | 智无已申报项目 |                                   |      |      |
|                         |         |                                   |      |      |
|                         |         |                                   |      |      |
| 可申报项目                   |         |                                   |      |      |
| □ ☆号 项目名称               |         | 申报时间                              | 结项时间 | 操作   |
| 1 3 第10篇"科创江苏"创新创业大赛中版书 |         | 2025-06-13 00:00~2025-07-31 00:00 |      | 申报   |
|                         |         |                                   |      |      |

| 请选择   |         |    | ×  |
|-------|---------|----|----|
| 推荐渠道: | 请选择     |    | ~  |
| 推荐单位: | 请选择,可搜索 |    | ~  |
|       |         | 取消 | 确定 |

按表单内容填写申报信息;

| e terre la trance |             | 0 |
|-------------------|-------------|---|
|                   |             | U |
| * 甲报领域            |             |   |
| * 申报组别            | ○ 创新组 ○ 创业组 |   |

申报人点击【下一步】进行下一项内容填写;

| 第1     | 0届"科创江苏"创新创业大赛申报书                                                           |
|--------|-----------------------------------------------------------------------------|
|        | ① 填报说                                                                       |
|        | ○ 信息技术 ○ 装备制造 • 新材料 ○ 生命科学 ○ 现代农业 ○ 食品科学                                    |
| * 申报领域 | 新材料:包含金属材料、复合材料、高分子材料、无机非金属材料、先进碳材料、纳米新材料、绿色建筑材料、化<br>工新材料、前沿新材料、高端纺织等。     |
|        | ○ 创新组 ● 创业组                                                                 |
| * 申报组别 | <b>创业组</b> : 申报人已创办企业或筹备创办企业,拥有创业团队、相关的自主知识产权或关键技术,具有较好的市场前景,成立企业的时间符合参赛条件。 |
|        | 保存下一步                                                                       |

申报人在填写过程中,可点击【保存】键,返回到项目列表页面,存 储为草稿状态。在已申报项目中点击【修改】,可继续修改;

| 第1     | 0届"科创江苏"创新创业大赛申报书                                                               |
|--------|---------------------------------------------------------------------------------|
|        | ① 填报说                                                                           |
|        | ○ 信息技术 ○ 装备制造 ● 新材料 ○ 生命科学 ○ 现代农业 ○ 食品科学                                        |
| * 申报领域 | 新材料:包含金属材料、复合材料、高分子材料、无机非金属材料、先进碳材料、纳米新材料、绿色建筑材料、化<br>工新材料、前沿新材料、高端纺织等。         |
|        | ○ 创新组 • 创业组                                                                     |
| * 申报组别 | <b>创业组</b> : 申报人已创办企业或筹备创办企业,拥有创业团队、相关的自主知识产权或关键技术,具有较好的市场前<br>景,成立企业的时间符合参赛条件。 |
|        | 保存 下一步                                                                          |

| 已申报项目                                                                          |            | 历史项目                       |
|--------------------------------------------------------------------------------|------------|----------------------------|
| 第10届"科创江苏"创新创业大赛申报书                                                            |            | 申报提交时间 2025-06-13 13:20:11 |
| 申报名称: 第10届"科创/丁苏"创新创业大赛申报书<br>申报时间: 2025-05-29 00:00~2025-06-24 00:00<br>结项时间: | 审批情况: 墓稿 ① |                            |
|                                                                                |            | 修改 删除 修改初审单位               |

表单中标【\*】号的均为必填项字段,申报人填写【项目主要创新点】、

【下一步发展中的主要方向、重点】、【项目简介】时,请注意字数限制。

|                       | P P P P P P P P P P P P P P P P P P P |                                                                                                    |     |        |     |      |
|-----------------------|---------------------------------------|----------------------------------------------------------------------------------------------------|-----|--------|-----|------|
| 核心技术                  | <b>专利</b><br>(不超过10项)                 | 专利名                                                                                                    | 类型  |        | 专利号 | 获得时间 |
|                       |                                       | 请输入                                                                                                    | 请选择 | $\sim$ | 清输入 |      |
|                       |                                       | + 添加专利                                                                                                    |     |        |     |      |
|                       | * 技术类型                                | 软件著作权            专有技术            药品批文            医疗器械批文             创新商业模式            集成电路布图            其他 |     |        |     |      |
|                       | * 技术来源                                | □ 独立知识产权 □ 合作研发 □ 其他                                                                                       |     |        |     |      |
|                       | 请输入不超过200字                            |                                                                                                    |     |        |     |      |
| 必填页<br>* <sup> </sup> | 字数限制排                                 | 是示                                                                                                    |     |        |     |      |

申报人在填写【核心团队成员基本信息】时,可点击【添加成员】添 加其他成员信息;

| * 五、核心团队成员基本信息                       |                     |      |      |         |          |  |  |  |
|--------------------------------------|---------------------|------|------|---------|----------|--|--|--|
| 姓名                                   | 性别 年龄 学历 工作单位 职务/职称 |      |      |         |          |  |  |  |
| 负责人姓名                                | 负责人性                | 负责人结 | 负责人制 | 负责人工作单位 | 负责人职务/职称 |  |  |  |
| + 添加成员<br>(请将项目负责人以及团队核心成员按贡献主次依次排列) |                     |      |      |         |          |  |  |  |

#### 点击【×】可对成员进行删除;

| * 五、核心团队成员基本信息                                                 |      |      |      |         |          |           |  |  |
|----------------------------------------------------------------|------|------|------|---------|----------|-----------|--|--|
| 姓名         性別         年龄         学历         工作单位         职务/职称 |      |      |      |         |          |           |  |  |
| 负责人姓名                                                          | 负责人性 | 负责人结 | 负责人制 | 负责人工作单位 | 负责人职务/职称 |           |  |  |
| 成员姓名                                                           | 成员性别 | 成员年間 | 成员学历 | 成员工作单位  | 成员职务/职称  | ۲         |  |  |
| 成员姓名                                                           | 成员性别 | 成员年間 | 成员学历 | 成员工作单位  | 成员职务/职称  | $\otimes$ |  |  |
| + 添加成员                                                         |      |      |      |         |          |           |  |  |

#### 项目填写无误后,申报人可点击【提交】,提交后无法再进行修改。

| * 五、核心团队成员基本信息                                                 |         |        |         |               |          |  |  |  |
|----------------------------------------------------------------|---------|--------|---------|---------------|----------|--|--|--|
| 姓名         性别         年龄         学历         工作单位         职务/职称 |         |        |         |               |          |  |  |  |
| 负责人姓名                                                          | 负责人性    | 负责人结   | 负责人制    | 负责人工作单位       | 负责人职务/职称 |  |  |  |
| + 添加成员                                                         |         |        |         |               |          |  |  |  |
|                                                                |         | (请将项目分 | 违人以及团队核 | 心成员按贡献主次依次排列) |          |  |  |  |
| 相关附件                                                           | 请上传相关附供 | 4      |         |               | 点击上传     |  |  |  |
| 保存 歴史 上一步                                                      |         |        |         |               |          |  |  |  |

#### 四、等待审核结果

提交后项目状态为"审核中",需要推荐单位进行审批。若需要修改 请联系推荐单位退回。

| 已申报项目                                                                                  | 历史项目                         |
|----------------------------------------------------------------------------------------|------------------------------|
| 第10届"科创江苏"创新创业大赛申报书                                                                    | 申报提交时间 2025-06-13 13:20:11   |
| 申报名称: <u>第10届 "科创江苏" 创新创业大赛申报书</u><br>申报时间: 2025-05-29 00:00~2025-06-24 00:00<br>结项时间: | /問況: <del>軍核中</del> <b>①</b> |
|                                                                                        | 宣晋                           |

请各位申报者注意审批状态,退回后根据退回意见进行修改,然后再 次提交。

| 已申报项目                                                                                 | 历史项目                           |
|---------------------------------------------------------------------------------------|--------------------------------|
| 第10届"科创江苏"创新创业大赛申报书                                                                   | 申报建交时间 2025-06-13 13:20:11     |
| 申报名称: <u>第10局 "科创江苏"创新创业大赛申报书</u><br>申报时间: 2025-05-29 00:00~2025-06-24 00:00<br>结项时间: | 审批情况: 审檢選回 ◎ 查看 修改 退回理由 修改初审单位 |

### 已提交,已审核(审核成功),审批状态为"审核通过"。

| 已申报项目                                                                                |              | 历史项目                       |
|--------------------------------------------------------------------------------------|--------------|----------------------------|
| 第10届"科创江苏"创新创业大赛申报书                                                                  |              | 申报提交时间 2025-06-13 13:20:11 |
| 申报名称: <u>第10届"科创工苏"创新创业大赛申报书</u><br>申报时间: 2025-05-29 00:00~2025-06-24 00:00<br>结项时间: | 南批情况: 审核通过 ① |                            |
|                                                                                      |              | 查看                         |

## 审核流程

各省级学会、高校科协、设区市科协、联办单位、合作单位已有账号, 不需要注册,点击首页"管理员入口"登录,对项目的申报条件、项目内 容等进行审核。

#### 一、登录

点击首页"管理员入口"登录。单位管理员使用密码登录或免密码登录皆可。

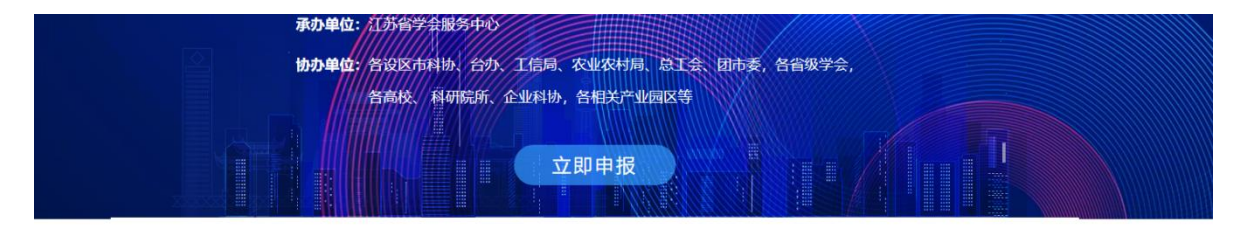

赛事动态

#### 大赛公告

| 2024 (1111)<br>********************************* | 2024-11-28<br>2024年"科创江苏"创新创业大赛生命科学领域                | 关于举办2024年"科创江苏"创新创业大<br>赛申报培训的通知     |
|--------------------------------------------------|------------------------------------------------------|--------------------------------------|
| 的新创业组<br>一等奖 增加和增加和增加和增加和增加和                     | 决赛落幕                                                 | 关于申报2024年"科创江苏"创新创业大<br>赛决赛项目的通知     |
| 🔌 ÁŻŻŚŚŚ                                         | 2024-11-28<br>2024年"科创江苏"创新创业大赛信息技术领域<br>决赛落幕        | 关于申报2024年"科创江苏"创新创业大<br>赛决赛项目的通知test |
| 自立自强 🥵 🖉 翻 双创驱动                                  | 2024-10-28<br>2024年"科创江苏"创新创业大赛新材料领或决<br>赛在张家港举办     | 📝 我要申报                               |
| 2024-11-28<br>2024年"科创江苏"创新创业大赛生命科学领域决赛落<br>幕    | 2025-06-12<br>2024年"科创江苏"创新创业大赛现代农业领域<br>决赛在盱眙举办test | ・             ・                      |

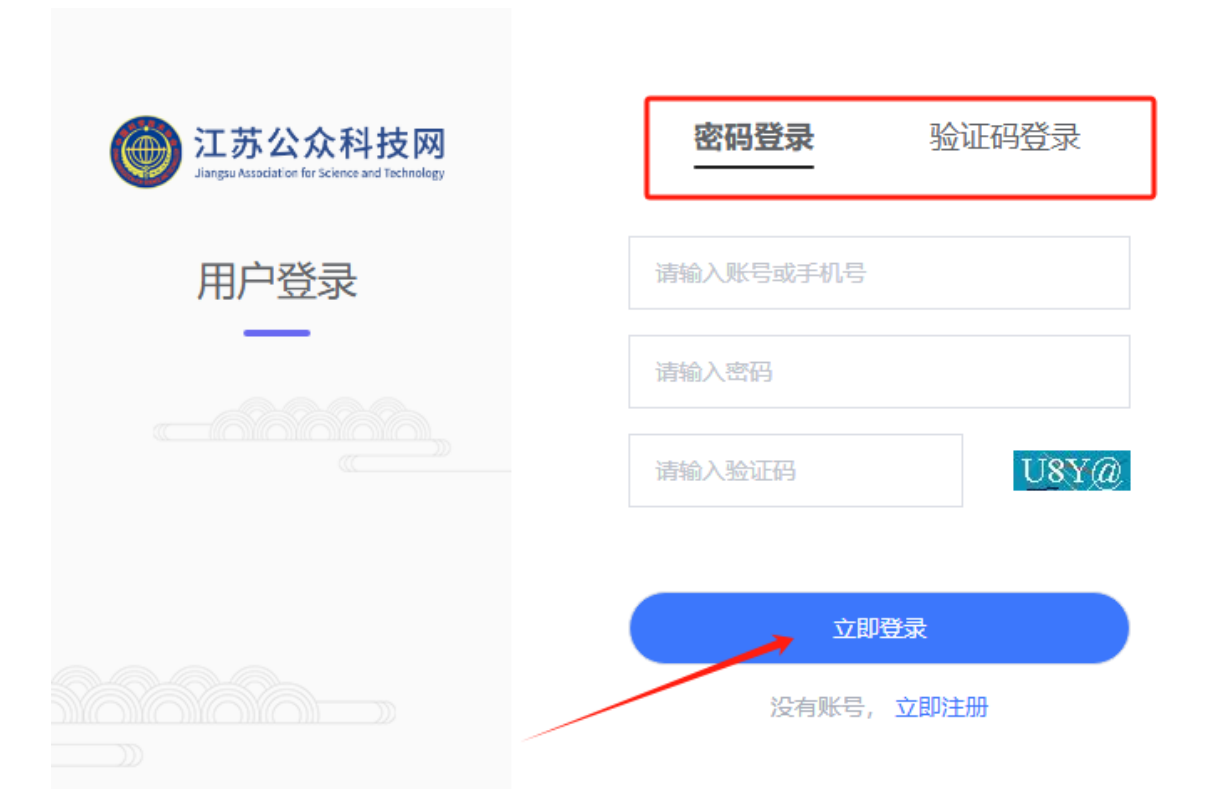

二、审批

登录后,在左侧点击【项目推荐】,即可看到该项目申报数量。点击 项目名称或数量,可审批该项目申报。

| 🔋 信息报送       | 项目列表页                         |             |
|--------------|-------------------------------|-------------|
| 国 项目推荐       | 结项时间                          |             |
| ■『站点调查初审     | 序号 项目名称                       | 数量          |
| ■ 科协组织库      | 1 第10届"科创江苏"创新创业大赛申报书         | 1 申报        |
| ■ 领导人员管理     | 2 2025年国际(港澳台)科技交流与合作项目申报书·测试 | <u>0</u> 申报 |
| ☞ 科协组织库 ──── | 3 2025年国际(港澳台)科技交流与合作项目申报书·新  | <u>0</u> 申报 |
| _            | 4 基地建设                        | <u>0</u> 申报 |

推荐单位可执行以下3个操作:

| 状态 全部 |    | 申报时间 四 开 | 治日期 🔺 抗東日期 |       |        |      |                     | 搜索内容         | 语输入关键字 <b>建</b> 体 |
|-------|----|----------|------------|-------|--------|------|---------------------|--------------|-------------------|
| D     | 序号 | 申报领域     | 项目各称       | 項目负责人 | 推荐单位   | 申报相别 | 申报提交时间              | 审批状态         | ## 可进行的操作         |
|       | 1  | 新材料      | 7          | 1     | - 10 M | 创新组  | 2025-06-12 13:48:36 | 日申报 ①        | 查看 推荐 退回          |
|       | 2  | 信息技术     | 10 C       | - I   | 南京市科协  | 创新组  | 2025-05-29 16:38:30 | <b>EA1</b> 0 | 查看                |

【查看】即进入申报书详情页,管理员可对项目的申报条件、项目内 容等进行审核;

【推荐】即通过审批;

| 项目负责人     | 推荐单位  | 申报组别 | 申报提交时间              | 审批状态  | 操作     |
|-----------|-------|------|---------------------|-------|--------|
|           |       | 创新组  | 2025-06-12 13:48:36 | 已申报 ① | 查看推荐退回 |
| -         | 南京市科协 | 创新组  | 2025-05-29 16:38:30 | 已通过 ⑦ | 查看     |
|           |       |      |                     |       |        |
| ! 是否确定推荐? |       | ×    |                     |       |        |
|           | 取消    | 确定   |                     |       |        |
|           |       |      |                     |       |        |

#### 【退回】则不通过,可填写退回理由,方便申报人修改后重新提交。

|   | 退回理由    | ×       |                     |       |          |
|---|---------|---------|---------------------|-------|----------|
| ſ |         |         |                     |       |          |
| ž | 请输入退回理由 |         | 申报提交时间              | 审批状态  | 操作       |
| × | ſ       |         | 2025-06-12 13:48:36 | 已申报 ① | 查看 推荐 退回 |
| l |         | 取 消 佣 定 | 2025-05-29 16:38:30 | 已通过 ① | 查看       |
|   |         |         |                     |       |          |

### 推荐单位可导出项目 Excel 版项目汇总表;

| 状态 | 汇总表下载 | 申报时间 = 开 | 始日期 🔺 结束日期 |       |       |      |                     | 搜索内容  | 请输入关键字   |
|----|-------|----------|------------|-------|-------|------|---------------------|-------|----------|
|    | 序号    | 申报领域     | 项目名称       | 项目负责人 | 推荐单位  | 申报组别 | 申报提交时间              | 审批状态  | 操作       |
|    | 1     | 新材料      |            | 9     |       | 创新组  | 2025-06-12 13:48:36 | 已申报 ① | 查看 推荐 退回 |
|    | 2     | 信息技术     |            | - C   | 南京市科协 | 创新组  | 2025-05-29 16:38:30 | 已通过①  | 查看       |

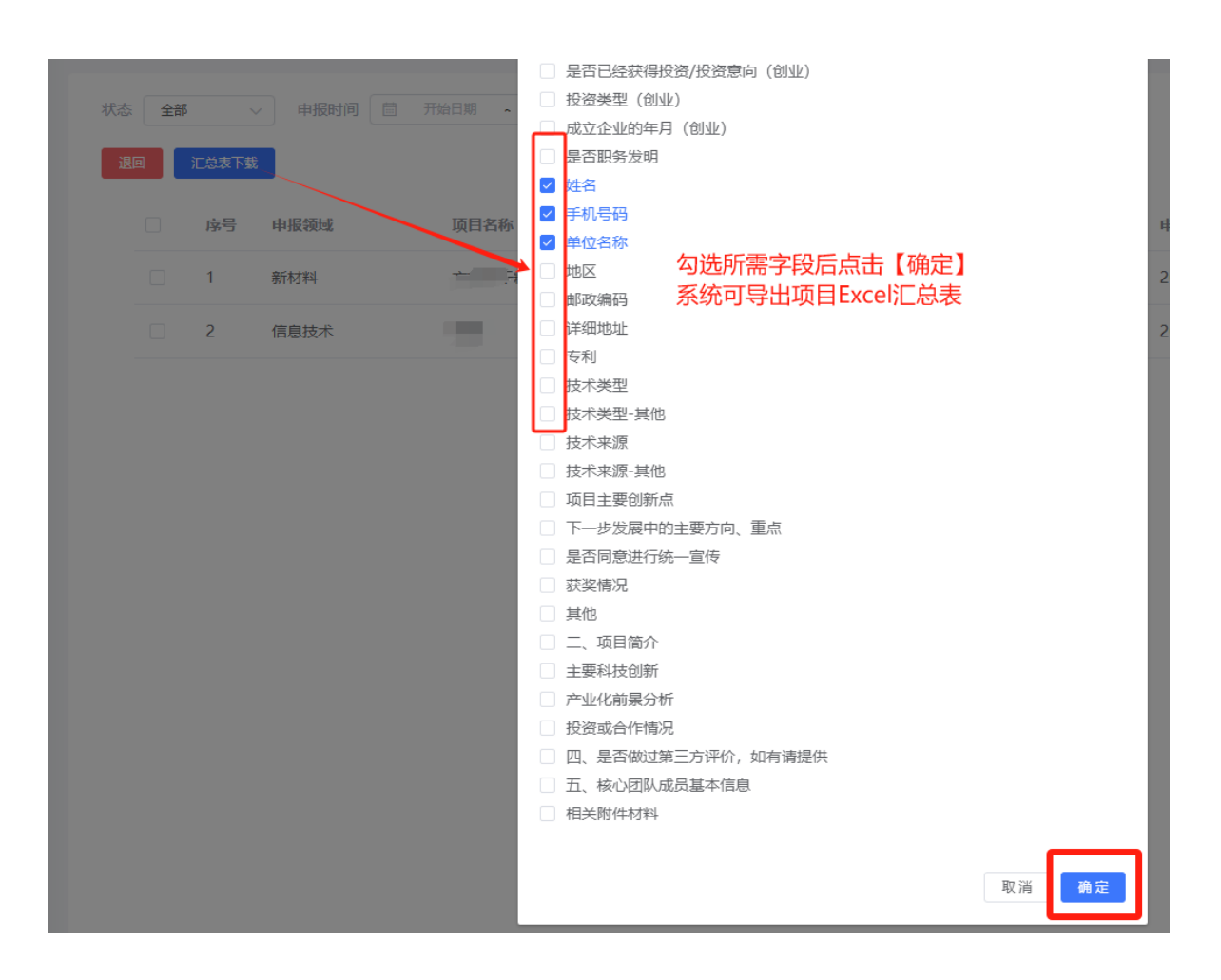